# Manual de Procedimientos del Sistema Integral de Gestión y Evaluación (SIGEVA)

## Usuario: Otorgamiento o Secretario de Directorio (EVA\_SED)

## - <u>Actas</u>

#### 1) Registrar lotes de actas:

En esta pantalla se listan todos los trámites **asignados a directorio** por el sector de evaluaciones para asociar a un lote. En el filtro se deberá ingresar el objeto de evaluación y en caso de desearlo, se podrán agregar los filtros Convocatoria, Recomendación, Comisión y Apellido. Una vez que se presiona el botón buscar aparecerá la siguiente pantalla:

| rincipal          | Acta     | 5              | Consu  | lta      |             |          |                    |                     |           |          | Cerrar Sesión |
|-------------------|----------|----------------|--------|----------|-------------|----------|--------------------|---------------------|-----------|----------|---------------|
| strar lotes de a  | Actas    | Registrar      | Acta   | Firmado  | Actas   Li  | stado A  | ctas   Modificar D | ecisión             |           |          | 24/6/2        |
| (                 |          |                |        |          | Regi        | strar le | otes de actas      |                     |           |          |               |
|                   |          |                |        |          |             |          |                    |                     |           |          |               |
| Filtro de la      | búsqu    | ieda 👘         |        |          |             |          |                    |                     |           |          |               |
| Objeto evalu      | ación:   | BECAS PO       | GI     |          | Convoc      | atoria:  | Todas              | Recor               | nendación | : Todas  |               |
| Con               | nisión:  | Todas          |        |          | A           | pellido: | -                  |                     |           |          |               |
| Seleccione        | los lo   | tes de ar      | ta nu  | e dese   | a modific   | ar       |                    |                     |           |          |               |
| Scieccione        | 105 10   |                | .cu qu |          | lin e       | enistra  | encontrado.        |                     |           |          |               |
|                   |          |                |        |          | 0.111       | -9.5 4 4 | 1                  |                     |           |          |               |
| Nueva N           | ro. lote | •              | No     | mbre lot | te          | ÷        |                    | Observacio          | ón        |          | 🗢 Sel.        |
| VerlEditar        | 176      | Lote prue      | eba    |          |             |          |                    |                     |           |          | •             |
|                   |          |                |        |          |             |          |                    |                     |           |          |               |
| Seleccione        | los tr   | ámites qu      | ue des | sea asc  | ociar       |          |                    |                     |           |          |               |
|                   |          |                |        | 2 re     | gistros , m | nostrar  | ido todos los regi | stros.              |           |          |               |
|                   |          |                |        |          |             |          | 1                  |                     |           |          |               |
| Convocatoria      | ¢ 1      | rámite         | ¢      | Apell    | ido y nomb  | ore      | Documento          | Comisiór            | n \$ R    | ecomenda | nción 🗘 🔲     |
| BECA PG T I<br>08 | 103      | 200801         | URD    | ANIZ, M  | IARIA COR   | INA      | DNI<br>26717481    | FISICA PAR<br>BECAS | A Rec     | omendad  | •             |
| BECA PG T I<br>08 | 103      | 200801<br>2095 | GHE    | NZI, NE  | STOR        |          | DNI<br>30962649    | FISICA PAR<br>BECAS | A Rec     | omendad  |               |
|                   |          |                |        |          |             |          |                    |                     |           |          |               |
| Asignar tod       | os       |                |        |          |             |          |                    |                     |           | Guardar  | Volver        |
|                   |          |                |        |          |             |          |                    |                     | l         |          |               |

Para asociar estos trámites a un lote se debe:

- 1) Crear un lote o utilizar uno existente.
  - Para crear un lote nuevo: Ir a Nueva, cargar Nombre de lote y observación (opcional )
- Una vez generado el lote, se debe seleccionar dicho lote tildando en la columna Sel, seleccionar el o los trámites que se desean asociar al lote seleccionado. Presionar Guardar.
- 3) Los trámites asociados al lote, desaparecen de la bandeja de trámites para asociar y pasan al estado: **pendiente directorio.**
- 4) Como control, se puede ingresar en el link *Ver* del lote, y se visualizará el ó los trámites asociados al mismo.

**NOTA:** En la columna Directorio, en esta etapa aparece la leyenda No ingresada ya que aún este trámite no tiene acta registrada. Una vez que la tenga, se podrá acceder al acta para solamente visualizarla.

| Principal        | Actas                  | Consulta               |          |                  |                   |                   | Cerrar Sesión  |
|------------------|------------------------|------------------------|----------|------------------|-------------------|-------------------|----------------|
| istrar lotes de  | Actas   R              | egistrar Acta   Firmad | o Actas  | Listado Actas    | Modificar Decisió | n                 | 24/6/20        |
|                  |                        |                        |          | Lote del a       | cta               |                   |                |
|                  |                        |                        |          |                  |                   |                   |                |
| Filtro del l     | ote del ad             | cta                    |          |                  |                   |                   |                |
| Nombr            | e: Lote pru            | eba                    |          |                  | Nro. Lote: 176    |                   |                |
| Observació       | n: -                   |                        |          |                  |                   |                   |                |
|                  |                        |                        |          |                  |                   |                   |                |
| Trámites         | del lote d             | el acta                |          |                  |                   |                   |                |
|                  |                        |                        | U        | In registro enco | ntrado.           |                   |                |
|                  |                        |                        |          | 1                |                   |                   |                |
| Convocatori      | 💠 Trámite              | e‡ Apellic             | lo y nom | ıbre 🗧           | Documento 🖨       | Comisión          | 💠 Directorio ≑ |
| BECA PG TI<br>08 | 103<br>200801<br>02095 | GHENZI, NESTOR         |          |                  | DNI 30962649      | FISICA PARA BECAS | No ingresada   |
|                  |                        |                        |          |                  |                   |                   | Universit      |
|                  |                        |                        |          |                  |                   |                   | voiver         |

En el caso de querer volver a atrás la asociación del lote con el o los trámites, se debe:

- 1) Ingresar en el link Editar del lote
- 2) Seleccionar el ó los trámites a eliminar del lote. Presionar Borrar.
- 3) El o los trámites eliminados del lote, vuelven a aparecer en la bandeja de trámites para asociar.

|                                   |                                            |                 |                        |              |                   |                               |                                                                  | 1010       |
|-----------------------------------|--------------------------------------------|-----------------|------------------------|--------------|-------------------|-------------------------------|------------------------------------------------------------------|------------|
| trar lotes de A                   | ctas   Reg                                 | istrar Acta     | Firmado Actas          | Listado Act  | as   Modificar De | cisión                        | 24                                                               | /6/2       |
|                                   |                                            |                 |                        | Lote de      | acta              |                               |                                                                  |            |
|                                   |                                            |                 |                        |              |                   |                               |                                                                  |            |
| Filtro del lo                     | te del act                                 | a               |                        |              |                   |                               |                                                                  |            |
| Nombre:                           | : Lote pruel                               | ра              |                        |              | Nro. Lote: 1      | 76                            |                                                                  |            |
| Observación:                      | -                                          |                 |                        |              |                   |                               |                                                                  |            |
|                                   |                                            |                 |                        |              |                   |                               |                                                                  |            |
| Trámites de                       | el lote del                                | acta            |                        |              |                   |                               |                                                                  |            |
|                                   |                                            |                 |                        | Up maistre a | ocontrado         |                               |                                                                  |            |
|                                   |                                            |                 |                        | onregisaro e | icona auo.        |                               |                                                                  |            |
|                                   |                                            |                 |                        | 1            |                   |                               |                                                                  |            |
| Convocatoria                      | Trámite‡                                   | A               | pellido y nomt         | bre \$       | Documento \$      | Comisión                      | Directorio <sup>4</sup>                                          | ionra      |
| Convocatoria<br>BECA PG T I<br>08 | Trámite <b>≑</b><br>103<br>200801<br>02095 | A<br>GHENZI, NE | pellido y nomł<br>STOR | bre \$       | Documento \$      | Comisión<br>FISICA PARA BECAS | <ul> <li>Directorio \$</li> <li>No</li> <li>ingresada</li> </ul> | Borra<br>V |
| Convocatoris<br>BECA PG T I<br>08 | Trámite\$<br>103<br>200801<br>02095        | A<br>GHENZI, NE | pellido y nomł<br>STOR | bre \$       | Documento \$      | Comisión<br>FISICA PARA BECAS | <ul> <li>Directorio </li> <li>No<br/>ingresada</li> </ul>        | Borra      |

#### 2) Registrar acta:

En esta pantalla, se listan todos los lotes generados, sobre los cuales se registrarán las actas de directorio.

|             |                   | 13       | registros , mostrando ( | todos los registros. |             |  |
|-------------|-------------------|----------|-------------------------|----------------------|-------------|--|
|             |                   |          | 1                       | -                    |             |  |
|             | Nro.lote ≑        |          | Nombre lote             | <b>+</b>             | Observación |  |
| Editar      | 176               |          | Lote prueba             |                      |             |  |
| Editar      | 172               |          | becas                   |                      |             |  |
| Editar      | 171               |          | lote cpa                |                      |             |  |
| Editar      | 167               |          | lote 16/06              |                      |             |  |
| Editar      | 162               |          | lote snitger            | lote snitger         |             |  |
| Editar      | 161               |          | lote redin tipo 2       | lote redin tipo 2    |             |  |
| Editar      | 150               |          | ingreso cic ext         |                      |             |  |
| Editar      | 143               | lote     | promo cic 09 11/06      | lote promo cic 09    | 11/06       |  |
| Editar      | 130               | lote te  | esteo jueves para cpa   |                      |             |  |
| Editar      | 129               |          | asdasd                  | asdasd               |             |  |
| Editar      | 125               |          | lote_nuevo              | asdasd               |             |  |
| Editar      | 122               | nuevo    | LotedesdeREGISTRAR      |                      |             |  |
| Editar      | 121               | unLote   | DsdModificarDecision    |                      |             |  |
|             |                   |          |                         |                      |             |  |
| o utilice e | el filtro de la t | púsqueda |                         |                      |             |  |
|             |                   |          |                         |                      |             |  |
|             | Objeto evalua     | ación: * | CAS PG I                |                      | <b></b>     |  |
|             | Convoca           | toria: 📃 | — Todas ——              |                      | •           |  |
|             | Com               | isión:   |                         | _                    | •           |  |
|             | COIII             |          | Seleccional             |                      | · · ·       |  |

Se puede acceder a registrar las actas ingresando en el link *Editar* del lote (en la sección denominada: *Seleccione las actas cuyas resoluciones de directorio desea modificar* (según se muestra en la imagen siguiente) ó seleccionando el objeto de evaluación y adicionalmente, la convocatoria, comisión y apellido ( como se muestra en la figura bajo la sección denominada: utilice el filtro de la búsqueda) y presionando Buscar.

Una vez que se ingresa al lote, se listan los trámites asociados al mismo en la solapa anterior.

|                |                  | Regis                  | strar actas                                 |                           |
|----------------|------------------|------------------------|---------------------------------------------|---------------------------|
| tro de búsau   | ieda             |                        |                                             |                           |
| Objet          | o Evaluación:    | Convocatoria:          |                                             |                           |
|                | Comisión:        | Apellido:              | Nombre lote: Lote prueba                    | Nro. lote: 176            |
|                | unites           |                        |                                             |                           |
|                |                  | Un registi             | ro encontrado.                              |                           |
|                |                  | Un regist              | ro encontrado.<br>1                         |                           |
| Código trámite | e Convocatoria 🖨 | Un registi<br>Comisión | ro encontrado.<br>1<br>\$ Apellido y Nombre | 7 Directoria Secomendació |

Para registrar un acta existen dos formas:

1) Para la primer forma se debe:

a) Ingresar en el link Nuevo.

b) Se podrá visualizar la presentación, el ó los dictamen/es de la comisión, el historial de actas, y la sección de resolución.

En el historial de actas, se listarán todas las actas asociadas al trámite por parte del directorio.

c) En la sección de resolución se deberá seleccionar la resolución, la categoría (si corresponde ), cargar la observación y el fundamento. Presionar Guardar.

|                                                                                     |                                                                |                                        | Registrar ac                           | :tas                                   |                    |                         |
|-------------------------------------------------------------------------------------|----------------------------------------------------------------|----------------------------------------|----------------------------------------|----------------------------------------|--------------------|-------------------------|
| ESOLUCIÓN -                                                                         | TRÁMITE: 1032(                                                 | 0080102095                             |                                        |                                        |                    |                         |
| Apellido y ne<br>Objeto Evalu<br>Cor                                                | ombre: GHENZI, NE<br>uación: BECAS PG I<br>misión: FISICA PARA | STOR                                   |                                        |                                        | Edad: 23           | ) años                  |
| rema investij<br>Especi                                                             | gacion: Estudio de n<br>ialidad: Física del Só                 | nemoria por conm<br>ólido- Propiedade: | nutacion de res<br>s físicas de inti   | sistencia electric<br>erfaces óxido me | a<br>etal          |                         |
| RESENTACIÓN                                                                         | J                                                              |                                        |                                        |                                        |                    |                         |
|                                                                                     |                                                                |                                        |                                        | Para ver la p                          | resentación comple | ta, presione <u>Aqu</u> |
| ICTAMEN DE C                                                                        | OMISION ASES                                                   | ORA                                    |                                        |                                        |                    |                         |
|                                                                                     |                                                                |                                        |                                        | Para ver el                            | dictamen de comisi | ón, presione <u>Aqu</u> |
|                                                                                     |                                                                |                                        |                                        |                                        |                    |                         |
| ISTORIAL DE                                                                         | ACTAS                                                          |                                        |                                        |                                        |                    |                         |
| ISTORIAL DE                                                                         | ACTAS<br>Fecha desde                                           | Fecha hasta                            | Resol.                                 | Categoria                              | Observación        | Fundamento              |
| ISTORIAL DE<br>Nro. acta                                                            | ACTAS<br>Fecha desde                                           | Fecha hasta<br>No                      | Resol.<br>hay registros ca             | Categoria<br>argados.                  | Observación        | Fundamento              |
| ISTORIAL DE<br>Nro. acta                                                            | ACTAS<br>Fecha desde                                           | Fecha hasta<br>No                      | Resol.<br>hay registros c∂             | Categoria<br>argados.                  | Observación        | Fundamento              |
| ISTORIAL DE<br>Nro. acta<br>ESOLUCIÓN                                               | ACTAS<br>Fecha desde                                           | Fecha hasta<br>No                      | <b>Resol.</b><br>hay registros ca      | Categoria<br>argados.                  | Observación        | Fundamento              |
| ISTORIAL DE<br>Nro, acta<br>ESOLUCIÓN<br>Resolución:                                | ACTAS<br>Fecha desde<br>© Aprobado © [                         | Fecha hasta<br>No<br>Denegado O Pe     | Resol.<br>hay registros ca<br>endiente | Categoria<br>argados.                  | Observación        | Fundamento              |
| ISTORIAL DE<br>Nro. acta<br>ESOLUCIÓN<br>Resolución:                                | ACTAS<br>Fecha desde<br>Aprobado C [                           | Fecha hasta<br>№<br>Denegado ၳ Pe      | Resol.<br>hay registros ca<br>endiente | Categoria<br>argados.                  | Observación        | Fundamento              |
| ISTORIAL DE<br>Nro. acta<br>ESOLUCIÓN<br>Resolución:<br>Observación:                | ACTAS<br>Fecha desde<br>• Aprobado • I                         | Fecha hasta<br>№<br>Denegado Ĉ Pe      | Resol.<br>hay registros ca<br>endiente | Categoria<br>argados.                  | Observación        | Fundamento              |
| ISTORIAL DE<br>Nro. acta<br>ESOLUCIÓN<br>Resolución:<br>Observación:                | ACTAS<br>Fecha desde<br>© Aprobado C [                         | Fecha hasta<br>No<br>Denegado C Pi     | Resol.<br>hay registros c:<br>endiente | Categoria<br>argados.                  | Observación        | Fundamento              |
| ISTORIAL DE<br>Nro. acta<br>ESOLUCIÓN<br>Resolución:<br>Observación:                | ACTAS<br>Fecha desde<br>Aprobado   I                           | Fecha hasta<br>No<br>Denegado O Pr     | Resol.<br>hay registros ca<br>endiente | Categoria<br>argados.                  | Observación        | Fundamento              |
| ISTORIAL DE<br>Nro. acta<br>ESOLUCIÓN<br>Resolución:<br>Observación:<br>Fundamento: | ACTAS<br>Fecha desde<br>• Aprobado                             | Fecha hasta<br>No<br>Denegado O Pr     | Resol.<br>hay registros ca<br>endiente | Categoria<br>argados.                  | Observación        | Fundamento              |
| ISTORIAL DE<br>Nro. acta<br>ESOLUCIÓN<br>Resolución:<br>Observación:<br>Fundamento: | ACTAS<br>Fecha desde                                           | Fecha hasta<br>No<br>Denegado O Pe     | Resol.<br>hay registros ca<br>endiente | Categoria<br>argados.                  | Observación        | Fundamento              |

2) La segunda forma para registrar un acta:

En el caso de que la decisión del directorio coincida con la de la comisión, se podrá directamente presionar el botón *Concordancia* que se encuentra a la izquierda de la pantalla.

|   | Listado de trám       | ites           |                    |    |                   |   |            |               |
|---|-----------------------|----------------|--------------------|----|-------------------|---|------------|---------------|
|   |                       |                | Un registro e<br>1 | nc | ontrado.          |   |            |               |
|   | Código trámite        | Convocatoria 🖨 | Comisión           | ¢  | Apellido y Nombre | ¢ | Directoriô | Recomendación |
|   | <u>10320080102095</u> | BECA PGTI08    | FISICA PARA BECAS  |    | GHENZI, NESTOR    |   | Nuevo      | Recomendado   |
| 1 | Concordancia          | $\supset$      |                    |    |                   |   |            | Volver        |

De esta manera en la columna directorio se mostrará desaprobado en el caso que hubiera sido No Recomendado por la comisión, o aprobado en el caso que hubiera sido Recomendado por la comisión. Además en aquellos casos que lo requieran, al presionar dicho botón también se cargará la misma categoría que la cargada por la comisión, quedando solamente sin cargar (en blanco ) la observación y el fundamento.

#### 3) Firmado Acta:

En esta pantalla se listan los lotes de trámites con su correspondiente acta editada. No se listarán los lotes que contengan tramites sin actas.

| Principal Actas                          | Consulta       |                         |                      |                      |           | Cerrar Sesión |
|------------------------------------------|----------------|-------------------------|----------------------|----------------------|-----------|---------------|
| Registrar lotes de Actas   Registrar Act | a   Firmad     | do Actas   Listado Acta | s   Modificar Deci   | sión                 |           | 24/6/201      |
|                                          |                | Firmado de lo           | ite de actas         |                      |           |               |
| Seleccion                                | e el lote i    | ruvas artas han sid     | n firmadas           |                      |           |               |
| Seleccion                                | e el lote i    | cayas accas nan sia     | o minadas            |                      |           |               |
|                                          | Nro.<br>lote ≑ | Objeto Evaluación 🗍     | Nombre lote¢         | Observación ≑        | Selección |               |
| <u>Ver Editar</u>                        | 161            | PROMOCION CPA<br>REDIN  | lote redin tipo<br>2 | lote redin tipo<br>2 | 0         |               |
| <u>Ver</u>  Editar                       | 162            | INGRESO CIC             | lote snitger         | lote snitger         | 0         |               |
| Ver  <u>Editar</u>                       | 167            | PROMOCION CPA           | lote 16/06           |                      | 0         |               |
| Ver Editar                               | 171            | INFORME CPA             | lote cpa             |                      | 0         |               |
| Ver Editar                               | 172            | BECAS PG I              | becas                |                      | 0         |               |
| Ver Editar                               | 176            | BECAS PG I              | Lote prueba          |                      | o         |               |
|                                          |                |                         |                      |                      |           |               |
|                                          |                |                         |                      | Asignar acta         | Salir     |               |

Los lotes que se listen se podrán firmar (Asignar Acta ), ver o editar.

#### Para firmar un lote de acta se debe:

- a) Seleccionar el lote.
  - b) Presionar sobre el botón Asignar Acta. Se abrirá la siguiente pantalla:

|                   |                        |                 |               | 1          |               |      |              |                 |
|-------------------|------------------------|-----------------|---------------|------------|---------------|------|--------------|-----------------|
|                   |                        |                 | Firmado de    | lote de a  | actas         |      |              |                 |
| Ingraco los d     | stor com               | coordiontos al  | lata da astas |            |               |      |              |                 |
| ingrese ios u     | atus curri             | esponuiences ai | TULE LE ACLAS |            |               |      |              |                 |
| Fecha             | desde: * 2             | 0 / 06 / 20     | 10 Fech       | a hasta: * | 26 / 06 / 2   | 2010 | Nro. acta    | <b>a: *</b> 124 |
| Observa           | ciones:                | Test>           |               |            |               |      |              |                 |
| Lote Nro.: 17     | '6 - Lote p            | orueba          |               |            |               |      |              |                 |
|                   |                        |                 | Un registro   | encontra   | do.           |      |              |                 |
|                   |                        |                 |               | 1          |               |      |              |                 |
| Convocatoria      | Código<br>tramite      | Apellid         | o y nombre    | ¢          | Comisión      | ¢    | Documento ≑  | Directorio      |
| BECA PG T I<br>08 | 103<br>200801<br>02095 | GHENZI, NESTOR  |               | FISI       | CA PARA BECAS | -    | DNI 30962649 | Aprobado        |

- c) Cargar las fechas desde y hasta de firmado de lote.
- d) Cargar número de acta y las observaciones ( opcional ).
- e) Presionar Guardar.

Al finalizar el firmado, desaparece de la bandeja de firmado de actas y el trámite pasa a estado **Resuelto Directorio.** 

**NOTA:** Si la resolución de un acta de un trámite quedó pendiente, el trámite pasa a estado **Asignado Directorio**.

Con el link *ver*, se podrá ver los trámites del lote seleccionado, y luego el detalle del registro de actas realizado anteriormente.

Con el link *Editar* se podrá ver el detalle del registro de actas realizado anteriormente, y en caso de quererlo, se podrá borrar el trámite del lote. Volviendo a ser el estado del trámite: **Asignado directorio.** 

## 3) Listado Acta:

En esta pantalla se listan todas las actas firmadas al momento. Se podrá buscar por número de acta, o por objeto de evaluación y convocatoria, fecha desde, fecha hasta y apellido (opcionales ).

| Principal Actas Consulta                                                                       | Cerrar Sesión |
|------------------------------------------------------------------------------------------------|---------------|
| Registrar lotes de Actas   Registrar Acta   Firmado Actas   Listado Actas   Modificar Decisión | 24/6/2010     |
| Listado anexo de actas                                                                         |               |
|                                                                                                | _             |
| Ingrese el número de acta                                                                      |               |
| Número de acta: 124 Buscar                                                                     |               |
| o utilice el filtro de la búsqueda                                                             |               |
| Objeto evaluación: * Seleccionar 💌                                                             |               |
| Convocatoria:                                                                                  |               |
| Fecha desde:                                                                                   |               |
| Fecha hasta:                                                                                   |               |
| Apellido:                                                                                      |               |
| Buscar Sali                                                                                    | -             |

Luego se presionar buscar, se listará el o las actas buscadas, y se podrán imprimir en formato PDF el anexo o bien ver el/los trámites del lote de acta, y luego el detalle del registro de actas realizado anteriormente.

|       | tes de Actas     | Registrar Acta   Fim             | nado Actas   📙                 | stado Actas   Mo                                    | dificar Decisión   |    | 24/6/   |
|-------|------------------|----------------------------------|--------------------------------|-----------------------------------------------------|--------------------|----|---------|
|       |                  |                                  | Lis                            | stado anexo de                                      | actas              |    |         |
| Filti | ro de la bú      | isqueda                          |                                |                                                     |                    |    |         |
|       |                  |                                  |                                | Número de acta:                                     | 124                |    |         |
|       |                  |                                  |                                |                                                     |                    |    |         |
| Con   | culta da l       | ata da actac u anau              | 100                            |                                                     |                    |    |         |
|       |                  |                                  |                                |                                                     |                    |    |         |
| COL   | isuita de li     | ote de actas y anex              | sus                            |                                                     |                    |    |         |
| CON   | isuita de n      | ote de actas y allex             | (US                            |                                                     |                    |    |         |
| Con   | isuita de fi     | ute de actas y anex              | U                              | n registro encont                                   | rado.              |    |         |
| CON   | isuita de li     | ute de actas y anex              | U                              | n registro encont<br>1                              | rado.              |    |         |
| CON   | Nro. acta        | Objeto evaluación‡               | U<br>Fecha desde               | n registro encont<br>1<br>Fecha hasta               | rado.<br>Observaci | ón | Selecci |
| Ver   | Nro. acta<br>124 | Objeto evaluación‡<br>BECAS PG I | U<br>Fecha desde<br>20/06/2010 | n registro encont<br>1<br>Fecha hasta<br>26/06/2010 | rado.<br>Observaci | ón | Selecci |
| Ver   | Nro. acta<br>124 | Objeto evaluación≑<br>BECAS PG I | U<br>Fecha desde<br>20/06/2010 | n registro encont<br>1<br>Fecha hasta<br>26/06/2010 | rado.<br>Observaci | ón | Selecci |

Guardar

Volver

## 4) Modificar Decisión:

En esta pantalla se listan todos los trámites en estado **Resuelto directorio** y/ó **Aceptado Carrera** sobre los cuales es posible modificar la decisión del acta vigente del/los trámite/s. (el funcionamiento de esta pantalla, es similar a la pantalla de registrar lotes de actas.

| Principal     | Act                | a5                | Consulta    |                    |       |                         |                      |           | Ce        | rrar Sesión |
|---------------|--------------------|-------------------|-------------|--------------------|-------|-------------------------|----------------------|-----------|-----------|-------------|
| trar lotes de | Actas   R          | legistrar Acta    | Firmado Ac  | tas   Listado Acta | 15    | Modificar Dec           | sión                 |           |           | 28/6/20     |
|               |                    |                   |             | Modifica           | ir Di | ecisión                 |                      |           |           |             |
|               |                    |                   |             |                    |       |                         |                      |           |           |             |
| Filtro de     | la búsqu           | ueda              |             |                    |       |                         |                      |           |           |             |
| Objeto eva    | aluación:          | BECAS PG          | l           | Convocatoria:      | То    | das                     | Recomen              | dación: T | odas      |             |
| C             | omisión:           | Todas             |             | Apellido:          | -     |                         |                      |           |           |             |
|               |                    |                   |             |                    |       |                         |                      |           |           |             |
|               |                    |                   |             |                    |       |                         |                      |           |           |             |
| Seleccio      | ne los lo          | tes de acta       | a que desea | a modificar        |       |                         |                      |           |           |             |
|               |                    |                   | 2 Pe        | jistros , mostran  | 00 U  | baos los regist         | ros. 1               |           |           |             |
| Nueva         | Nro. lote          |                   | Nombre lot  | xe 🗘               |       |                         | Observación          |           | :         | ≎ Sel.      |
| ver Editar    | 177                | lote nuevo        |             |                    |       |                         |                      |           |           | 0           |
| ver Editar    | 172                | Decas             |             |                    |       |                         |                      |           |           | 10          |
|               |                    |                   |             |                    |       |                         |                      |           |           |             |
|               |                    |                   |             |                    |       |                         |                      |           |           |             |
|               |                    |                   |             |                    |       |                         |                      |           |           |             |
| Seleccio      | ne los tr          | ámites que        | e desea asc | ciar               |       |                         |                      |           |           |             |
|               |                    |                   |             | Un registro        | enc   | ontrado. 1              |                      |           |           |             |
| Convocato     | oria‡              | Trámite 🔶         | Apelli      | do y nombre        | ¢     | Documento <del>\$</del> | Comisión             | Reco      | mendaciór | ÷ 🔲         |
| BECA PG T     | I 08 <sup>10</sup> | 3 200801<br>02095 | GHENZI, NES | TOR                |       | DNI<br>30962649         | FISICA PARA<br>BECAS | Recom     | endado    |             |
|               |                    |                   |             |                    |       |                         |                      |           |           |             |

Para modificar la decisión se debe:

Asignar todos

Crear un lote o utilizar uno existente.

Ir a Nueva, cargar Nombre de lote y observación (opcional)

- Una vez generado el lote, se debe seleccionar dicho lote tildando en la columna Sel, seleccionar el o los trámites que se desean asociar al lote seleccionado. Presionar Guardar.
- 2) Los trámites asociados al lote, desaparecen de la bandeja de trámites para asociar y pasan al estado: **pendiente directorio.**
- 3) Como control, se puede ingresar en el link *Ver* del lote, y se visualizará el ó los trámites asociados al mismo.

NOTA: En la columna Directorio, en esta etapa aparece la leyenda No ingresada ya que aún este trámite no tiene acta registrada. Una vez que la tenga, se podrá acceder al acta para solamente visualizarla.

En el caso de querer volver a atrás la asociación del lote con el o los trámites, se debe:

- 1) Ingresar en el link Editar del lote
- 2) Seleccionar el ó los trámites a eliminar del lote. Presionar Borrar.

El o los trámites eliminados del lote, vuelven a aparecer en la bandeja de trámites para asociar.

En este momento el circuito continúa Registrando el acta.

Una vez que se ingresa en la solapa Registrar Acta, se edita el lote, y al ingresar en el link *Nuevo* se visualizará la presentación, el ó los dictamen/es de la comisión, el historial de actas con el detalle de las actas anteriores asociadas al trámite, y la sección de resolución.

| RESOLUC   | IÓN - <i>TRÁMI</i> | TE: 1032008      | 301020 <u>95</u> |               |                        |                         |                 |
|-----------|--------------------|------------------|------------------|---------------|------------------------|-------------------------|-----------------|
| Anell     | lido y nombre: (   | HENZL NEST       | )R               |               |                        | Edad: 23 años           |                 |
| Obiet     | to Evaluación: B   | BECAS PG I       |                  |               |                        |                         |                 |
| ,-        | Comisión: F        | ISICA PARA BE    | CAS              |               |                        |                         |                 |
| Tema      | investigación: E   | Estudio de mem   | noria por con    | mutación de   | resistencia eléctrica  |                         |                 |
|           | Especialidad: F    | isica del Sólido | )- Propiedad     | es físicas de | interfaces óxido metal |                         |                 |
| PRESENT   | ACIÓN              |                  | ·                |               |                        |                         |                 |
|           |                    |                  |                  |               | Para ver la presenta   | ición completa, presio  | ne <u>AQUI</u>  |
| DICTAME   | N DE COMISI        | ON ASESOR        | A                |               |                        |                         |                 |
|           |                    |                  |                  |               | Para ver el dictame    | en de comisión, presion | ne <u>AQUI</u>  |
| HISTORIA  | AL DE ACTAS        |                  |                  |               |                        |                         |                 |
|           |                    |                  |                  |               |                        |                         |                 |
| Nro. acta | Fecha desde        | Fecha hasta      | Resol.           | Categoria     | Observa                | tión                    | Fundamento      |
| 124       | 20/06/2010         | 26/06/2010       | Aprobado         | -             | Texto testeo           |                         | Texto<br>testeo |
|           |                    |                  |                  |               |                        |                         |                 |
| RESOLUC   | IÓN                |                  |                  |               |                        |                         |                 |
|           |                    |                  |                  |               |                        |                         |                 |
| Resoluc   | :ión: 💿 Apro       | bado 🔿 Den       | egado 🔿 I        | Pendiente     |                        |                         |                 |
|           |                    |                  |                  |               |                        |                         | <b>A</b>        |
| Observac  | ión:               |                  |                  |               |                        |                         |                 |
|           |                    |                  |                  |               |                        |                         | <b>_</b>        |
|           |                    |                  |                  |               |                        |                         |                 |
|           |                    |                  |                  |               |                        |                         |                 |
| Fundame   | ento:              |                  |                  |               |                        |                         |                 |
|           |                    |                  |                  |               |                        |                         | ~               |
|           |                    |                  |                  |               |                        | Guard                   | ar Volver       |

## - <u>Consultas:</u>

#### 1) Dictamen:

Al ingresar en la solapa Dictamen, aparece por defecto una pantalla con un FILTRO DE BÚSQUEDA que permite combinar, o utilizar una de las siguientes opciones: objeto de evaluación, convocatoria, estado del trámite, tipo de dictamen (primer dictamen o ampliación de dictamen) y apellido.

| Principal Actas Cor                     | sulta                                     | Cerrar Sesión |
|-----------------------------------------|-------------------------------------------|---------------|
| Dictamen   Seguimiento Trámite   Estado | Convocatoria   Especialista               | 28/6/2010     |
|                                         | Consulta directorio                       |               |
| Filtro de la búsque                     | da                                        |               |
| Objeto evaluación: *                    | INGRESO CIC                               | -             |
| Convocatoria: *                         | INGRESO CIC 10                            | •             |
| Comisión: *                             | BIOLOGIA                                  | -             |
| Actas firmadas:                         |                                           |               |
|                                         |                                           |               |
| Imprimir consulta                       | Imprimir criterio de evaluación Buscar Sa | alir          |

Se listarán la cantidad de casos que resulten de la aplicación de la combinación que se haya introducido en el filtro de búsqueda.

<u>Nota:</u> En el caso que solo se quieran listar los dictámenes con actas firmadas, se deberá tildar en la opción *Actas firmadas*. En caso contrario, debe quedar sin tildar

| Prin      | cipal 👔 🗛                                                                  | ctas Y Cons                                                           | ulta                                                                      |                                                                              |                              |                           |                  | (                              | Cerrar Sesión                |
|-----------|----------------------------------------------------------------------------|-----------------------------------------------------------------------|---------------------------------------------------------------------------|------------------------------------------------------------------------------|------------------------------|---------------------------|------------------|--------------------------------|------------------------------|
| ctam      | <mark>en</mark>   Seguimiento                                              | Trámite   Estado C                                                    | onvocatoria   Especi                                                      | ialista                                                                      |                              |                           |                  |                                | 28/6/20                      |
|           |                                                                            |                                                                       | Cons                                                                      | ulta de directori                                                            | 0                            |                           |                  |                                |                              |
| Fil       | tro de búsaueo                                                             | da                                                                    |                                                                           |                                                                              |                              |                           |                  |                                |                              |
|           | Objeto                                                                     | D INGRESO Convo                                                       | catoria: INGRESO                                                          | CIC Comisión                                                                 | : ASTRON                     | OMIA                      |                  |                                |                              |
|           | evaluación                                                                 | . 010                                                                 | 03                                                                        |                                                                              |                              |                           |                  |                                |                              |
|           |                                                                            |                                                                       |                                                                           |                                                                              |                              |                           |                  |                                |                              |
| Co        | nsulta de direc                                                            | torio                                                                 |                                                                           |                                                                              |                              |                           |                  |                                |                              |
|           |                                                                            | 13 registros, r                                                       | mostrando de 1 al 1                                                       | 10.[Primero/Ante                                                             | rior] 1, <u>2</u> [          | Siguiente                 | / <u>Último]</u> |                                |                              |
| OM.<br>CA | Apellido y<br>nombre                                                       | Tema 🖨                                                                | Lugar de trabaj                                                           | o 🗘 Director 🖨                                                               | Dict. CA\$                   | Dict.<br>junta ‡          | Dict. A.<br>¢A   | Dict. A. <sub>‡</sub><br>junta | Directorid                   |
| 1         | ORELLANA,<br>MARIANA<br>DOMINGA (29)<br><u>DNI 27 149 344</u>              | Generación y<br>reprocesamie<br>nto de la<br>radiación<br>gamma en    | CONSEJO NAC.<br>DE INVEST.<br>CIENTIF. Y<br>TECNICAS /<br>CTRO.           | (D)<br>ROMERO,<br>GUSTAVO<br>ESTEBAN                                         | RECO.<br>I01<br><u>(ver)</u> | RECO.<br>I01 <u>(ver)</u> |                  |                                | Aprobado<br>I01 <u>(ver)</u> |
| 2         | SUPANITSKY,<br>ALBERTO<br>DANIEL (35)<br>DNI 23 510 143                    | Identificación<br>y<br>fenomenologí<br>a de las<br>fuentes de         | CONSEJO NAC.<br>DE INVEST.<br>CIENTIF. Y<br>TECNICAS /<br>INST. DE        | (D)<br>ROVERO,<br>ADRIÁN                                                     | RECO.<br>I01<br><u>(ver)</u> | RECO.<br>I01 <u>(ver)</u> |                  |                                | Aprobado<br>I01 <u>(ver)</u> |
| 3         | BUCCINO,<br>ANDREA<br>PAOLA (32)<br><u>DNI 25 129 053</u>                  | Actividad estelar                                                     | CONSEJO NAC.<br>DE INVEST.<br>CIENTIF. Y<br>TECNICAS /<br>INST. DE        | <ul> <li>(D) MAUAS,</li> <li>PABLO</li> <li>JACOBO</li> <li>DAVID</li> </ul> | RECO.<br>I01<br><u>(ver)</u> | RECO.<br>I01 <u>(ver)</u> |                  |                                | Aprobado<br>I01 <u>(ver)</u> |
| 4         | BORNANCINI,<br>CARLOS<br>GUILLERMO<br>(31) <u>DNI 26</u><br><u>151 663</u> | EVOLUCION DE<br>RADIOGALAXIA<br>S Y SU MEDIO                          | UNIV. NAC. DE<br>CORDOBA /<br>OBSERVATORIO<br>ASTRONOMICO<br>DE CORDOBA / | ▲ (D)<br>GARCÍA<br>LAMBAS,<br>DIEGO<br>(CD) ▼                                | RECO.<br>I01<br><u>(ver)</u> | RECO.<br>IO1 <u>(ver)</u> |                  |                                | Aprobado<br>I01 <u>(ver)</u> |
| 5         | VASQUEZ,<br>JAVIER (32)<br>DNI 25 312 296                                  | Efectos de la<br>interacción de<br>vientos<br>estelares con el<br>MIE | CONSEJO NAC.<br>DE INVEST.<br>CIENTIF. Y<br>TECNICAS /<br>CTRO.           | (D) CAPPA,<br>CRISTINA E.                                                    | RECO.<br>I01<br><u>(ver)</u> | RECO.<br>I01 <u>(ver)</u> |                  |                                | Aprobado<br>I01 <u>(ver)</u> |

Desde la solapa Dictamen, también se puede imprimir en PDF el listado según el filtro ingresado utilizando el botón *Imprimir Consulta* así como también se puede imprimir el criterio de evaluación de la convocatoria, utilizando el botón *Imprimir criterio de evaluación*.

#### 2) Seguimiento de trámite

Para realizar el seguimiento de un trámite, se debe ingresar al punto "Seguimiento trámite". Allí aparecen dos opciones de : La primera es según la numeración del trámite (contenido en el código de barra de la versión impresa de la solicitud); la segunda es a través de un Filtro de búsqueda que permite combinar, o utilizar una de las siguientes opciones: convocatoria, estado del trámite y apellido.

De acuerdo con la opción elegida, aparece un único caso (el buscado en particular) o la cantidad de casos que resulten de la aplicación de la combinación que se haya introducido en el filtro de búsqueda.

Luego de la búsqueda aparece una tabla con los datos generales del trámite, el link "Ver" que lleva a la presentación completa y el link "Mov" que presenta un historial de los movimientos del trámite.

|                                                                                                    |                                                                                                    |                                                                                                    |                                                                                                    |                                                                                                    | Cerrar                                                             |
|----------------------------------------------------------------------------------------------------|----------------------------------------------------------------------------------------------------|----------------------------------------------------------------------------------------------------|----------------------------------------------------------------------------------------------------|----------------------------------------------------------------------------------------------------|--------------------------------------------------------------------|
| n Seguimiento Ti                                                                                                    | rámite   Estado Convocatoria   I                                                                                                    | Especialista                                                                                                    |                                                                                                    |                                                                                                    | 28                                                                 |
|                                                                                                    | Se                                                                                                    | equimiento de trámites                                                                                                    |                                                                                                    |                                                                                                    | 1                                                                  |
|                                                                                                    |                                                                                                    | ·                                                                                                    |                                                                                                    |                                                                                                    | ·                                                                  |
| Filtro de búsqueo                                                                                                    | la                                                                                                    |                                                                                                    |                                                                                                    |                                                                                                    |                                                                    |
| Convocatoria: E                                                                                                    | BECA PG TI 09                                                                                                    | Dis                                                                                                    | <b>sciplina:</b> Todas                                                                                                    | ;                                                                                                    |                                                                    |
| Apellido: -                                                                                                    |                                                                                                    | Ca                                                                                                    | omisión: Todas                                                                                                    | ;                                                                                                    |                                                                    |
| 2.990 regis                                                                                                    | tros, mostrando de 1 al 20.[Pri                                                                                                    | imero/Anterior] 1, <u>2, 3, 4, 5, 6</u> ,                                                                                                    | , <u>7, 8, 9, 10, 11</u>                                                                                                    | [Siquiente/Últi                                                                                           | imo]                                                               |
| Trámite 🜲                                                                                                    | Apellido y nombre                                                                                                    | 🚖 Disciplina 🕯                                                                                                    | ≜ ci ≜                                                                                                    |                                                                                                    |                                                                    |
| 100000000000000000000000000000000000000                                                                                                    |                                                                                                    | A Discibility                                                                                                    | ₹ Cull ₹                                                                                                    | 🗧 Estado 🌻                                                                                                |                                                                    |
| 10320090101270                                                                                                    | ABADIE, NICOLÁS DANIEL                                                                                                    | Filología, Lingüistica y<br>Literatura                                                                                                    | 20266435178                                                                                                    | Estado 🌻<br>Aprobado                                                                                      | VER  MO                                                            |
| 10320090101270                                                                                                    | ABADIE, NICOLÁS DANIEL<br>ABARZÚA CUTRONI, ANABELI<br>CAROLINA                                                                                                    | Filología, Lingüistica y<br>Literatura<br>A Sociología y Demografía                                                                                                    | 20266435178<br>27305361408                                                                                                    | Estado 🜩<br>Aprobado<br>Aprobado                                                                          | <u>VER  MO</u><br>VER  MO                                          |
| 103200901012255<br>10320090102255                                                                                                    | ABADIE, NICOLÁS DANIEL<br>Abarzúa cutroni, Anabell<br>Carolina<br>Abbona, cinthia carolina                                                                                                    | Filología y Demografía<br>Biología                                                                                                    | 20266435178<br>27305361408<br>27302983971                                                                                                    | Estado 🗘<br>Aprobado<br>Aprobado<br>Aprobado                                                              | VERI MO<br>VERI MO<br>VERI MO                                      |
| 10320090101220<br>10320090102255<br>10320090100248<br>10320090100041                                                                           | ABADIE, NICOLÁS DANIEL<br>ABARZÚA CUTRONI, ANABELL<br>CAROLINA<br>ABBONA, CINTHIA CAROLINA<br>ABEILLÉ, CONSTANZA                                                                                                    | Filología, Lingüistica y<br>Literatura<br>A Sociología y Demografía<br>Biología<br>Filología, Lingüistica y<br>Literatura                                                                                                    | 20266435178<br>27305361408<br>27302983971<br>27318517202                                                                                                    | Estado<br>Aprobado<br>Aprobado<br>Aprobado<br>Desaprobado                                                 | VER  MO<br>VER  MO<br>VER  MO<br>VER  MO                           |
| 103200901012270<br>10320090102255<br>10320090100248<br>10320090100041<br>10320090102812                                                        | ABADIE, NICOLÁS DANIEL<br>ABARZÚA CUTRONI, ANABELL<br>CAROLINA<br>ABBONA, CINTHIA CAROLINA<br>ABEILLÉ, CONSTANZA<br>ABELEN, DAIANA                                                                                          | Filología, Lingüistica y<br>Literatura<br>A Sociología y Demografía<br>Biología<br>Filología, Lingüistica y<br>Literatura<br>Ciencias Agrarias                                                                                                    | 20266435178           27305361408           27302983971           27318517202           27300829401                                                                   | Estado<br>Aprobado<br>Aprobado<br>Aprobado<br>Desaprobado<br>Desaprobado                                  | VERI MO<br>VERI MO<br>VERI MO<br>VERI MO                           |
| 103200901012270<br>10320090102255<br>10320090100248<br>10320090100041<br>10320090102812<br>10320090101735                                      | ABADIE, NICOLÁS DANIEL<br>ABARZÚA CUTRONI, ANABELI<br>CAROLINA<br>ABBONA, CINTHIA CAROLINA<br>ABELLÉ, CONSTANZA<br>ABELEN, DAIANA<br>ABIUSO CABRAL, PABLO JAV                                                               | Filología, Lingüistica y<br>Literatura<br>A Sociología y Demografía<br>Biología<br>Filología, Lingüistica y<br>Literatura<br>Ciencias Agrarias<br>IER Historia, Antropología y<br>Geografía                                                                                                    | 20266435178           27305361408           27302983971           27318517202           27300829401           20267697990                                             | Estado<br>Aprobado<br>Aprobado<br>Aprobado<br>Desaprobado<br>Desaprobado<br>Desaprobado                   | VERI MO<br>VERI MO<br>VERI MO<br>VERI MO<br>VERI MO                |
| 103200901012270<br>10320090102255<br>10320090100248<br>10320090100041<br>10320090102812<br>10320090101735<br>10320090100129                    | ABADIE, NICOLÁS DANIEL<br>ABARZÚA CUTRONI, ANABELL<br>CAROLINA<br>ABBONA, CINTHIA CAROLINA<br>ABEILLÉ, CONSTANZA<br>ABELEN, DAIANA<br>ABIUSO CABRAL, PABLO JA¥<br>ABOD, YAMILA NADIR                                        | Filología, Lingüistica y<br>Literatura<br>A<br>Sociología y Demografía<br>Biología<br>Filología, Lingüistica y<br>Literatura<br>Ciencias Agrarias<br>IER Historia, Antropología y<br>Geografía<br>Filosofía, Psicología y<br>Ciencias de la Educación                                                                            | 20266435178           27305361408           27312983971           27318517202           27300829401           20267697990           27306626146                       | Estado<br>Aprobado<br>Aprobado<br>Desaprobado<br>Desaprobado<br>Desaprobado<br>Desaprobado                | VERI MO<br>VERI MO<br>VERI MO<br>VERI MO<br>VERI MO<br>VERI MO     |
| 103200901012270<br>10320090102255<br>10320090100248<br>10320090100041<br>10320090102812<br>103200901001735<br>10320090100129<br>10320090100673 | ABADIE, NICOLÁS DANIEL<br>ABARZÚA CUTRONI, ANABELI<br>CAROLINA<br>ABBONA, CINTHIA CAROLINA<br>ABEILLÉ, CONSTANZA<br>ABELEN, DAIANA<br>ABIUSO CABRAL, PABLO JA¥<br>ABOD, YAMILA NADIR<br>ABOSLAIMAN PAZ, ANTONIO<br>FEDERICO | Filología, Lingüistica y<br>Literatura         A         Sociología y Demografía         Biología         Filología, Lingüistica y<br>Literatura         Ciencias Agrarias         IER         Historia, Antropología y<br>Geografía         Filosofía, Psicología y<br>Ciencias de la Educación         Sociología y Demografía | 20266435178           27305361408           27302983971           27318517202           27300829401           20267697990           27306626146           20273908510 | Estado<br>Aprobado<br>Aprobado<br>Desaprobado<br>Desaprobado<br>Desaprobado<br>Desaprobado<br>Desaprobado | VERIMO<br>VERIMO<br>VERIMO<br>VERIMO<br>VERIMO<br>VERIMO<br>VERIMO |

## 3) Estado Convocatoria:

La pantalla "Estado Convocatoria" contiene un Filtro de Búsqueda por objeto de evaluación, convocatoria, tipo comisión, Comisión y Disciplina.

| Princi   | ipal   | Actas               | Consulta                          | Cerrar Se  | sión  |
|----------|--------|---------------------|-----------------------------------|------------|-------|
| Dictamen | Segui  | miento Trámite   Es | tado Convocatoria   Especialista  | 28/6       | /2010 |
|          |        |                     | Estado general de la convocatoria |            |       |
|          |        |                     |                                   |            |       |
|          | Filtro | de la búsqueda      |                                   |            |       |
|          | (      | Objeto de evaluació | κ BECAS PG I                      | •          |       |
|          |        | Convocatori         | BECAPGTI09                        | -          |       |
|          |        | Tipo comisió        | κ Todas                           | •          |       |
|          |        | Comisió             | κ Todas                           | -          |       |
|          |        | Disciplin           | r Todas                           | <b>•</b>   |       |
|          |        |                     | Bu                                | scar Salir |       |

Luego de "Buscar" aparece un resumen detallado del estado de la convocatoria, con valores absolutos, y porcentajes.

| BECAPGTI09 Comisión: Toda<br>sumen detallado por estados de la convo | is             | Disciplina: Too | las            |
|----------------------------------------------------------------------|----------------|-----------------|----------------|
| sumen detallado por estados de la conve                              |                |                 |                |
|                                                                      | ocatoria       |                 |                |
| Estado                                                               | \$%_ <b>\$</b> | Cantidad 💠      | Detalle 🜲      |
| Abierto                                                              | 012,8          | 383             | <u>Detalle</u> |
| Prorrogado                                                           | 000,1          | 4               | <u>Detalle</u> |
| Reclamado                                                            |                |                 |                |
| Enviado                                                              | 000,0          | 1               | Detalle        |
| Recepcionado CCT                                                     |                |                 |                |
| Recepcionado Sede Central                                            |                |                 |                |
| Reclamo Presentación                                                 |                |                 |                |
| Pendiente Reclamo Faltante                                           |                |                 |                |
| Reclamo Faltante                                                     | 000,1          | 3               | <u>Detalle</u> |
| Pendiente Presentación Completa                                      | 000,1          | 2               | <u>Detalle</u> |
| Presentación Completa                                                |                |                 |                |
| Derivado Comisión                                                    |                |                 |                |
| Asignado Comisión                                                    |                |                 |                |
| Pendiente Firma Comisión                                             |                |                 |                |
| Evaluado Comisión                                                    |                |                 |                |
| Asignado Directorio                                                  |                |                 |                |
| Pendiente Directorio                                                 |                |                 |                |
|                                                                      |                |                 |                |
| Resuelto Directorio                                                  |                |                 |                |

## 4) Especialista:

Para visualizar el Banco de Especialistas se debe ingresar a la solapa "Especialista" y realizar la búsqueda mediante un Filtro que permite la combinación de los criterios de búsqueda o el uso individual de cada uno de ellos.

La aplicación permite la búsqueda por apellido, nombre, disciplina, disciplina desagregada, y categorías, tanto de CONICET como las dos más altas del programa de Incentivos (I y II).

Para la búsqueda por apellido basta con ingresar al menos 3 letras, las que serán buscadas en cualquier parte del apellido, con igual criterio el sistema buscara en el segundo apellido en caso de apellidos compuestos.

Para realizar una búsqueda por nombre se deberá activar al menos otro filtro y el buscador funciona con el mismo criterio que para el apellido.

Además, se puede realizar una búsqueda por texto libre que incluye la posibilidad de agregar palabras en idioma inglés.

El sistema buscará con "Todas las palabras", "Con la frase exacta" y "Con algunas de las palabras". Para ello se deben ingresar al menos 3 caracteres de la palabra que se desea usar y el sistema buscará en todos los campos descriptivos (especialidad, temas y palabras claves).

Finalmente el campo de búsqueda por categoría es de marcado obligatorio, es decir que debe estar seleccionada alguna de las categorías CONICET (o el atributo "Sin categoría") o alguna de las categorías Incentivo (o el atributo "Sin categoría").

El atributo "Sin categoría" da por resultado aquellos especialistas que no tienen la categoría de ese sistema de categorización. Si se mantienen tildados los dos campos "Sin categoría" el resultado de la búsqueda será aquellos especialistas que fueron dados de alta por el Directorio del CONICET a pedido de las Comisiones Asesoras y no pertenecen a la CIC ni a las ategorías más altas del Programa de Incentivos.

El sistema proporciona la funcionalidad de recordar él ultimo criterio de búsqueda que se ingreso, es decir que se puede ingresar un criterio de búsqueda ver los resultados, navegar por la aplicación y, luego al volver a la pantalla filtro especialista se encontrara preseleccionado el ultimo criterio que ha elegido.

| Pr                                                                                                    | incipal     | Actas Cor                      | sulta                                 |                                    |                          | Cerrar Sesión      |
|----------------------------------------------------------------------------------------------------|-------------|--------------------------------|---------------------------------------|------------------------------------|--------------------------|--------------------|
| Dictan                                                                                                    | nen   Segui | imiento Trámite   Estado C     | onvocatoria   <mark>Espec</mark> ia   | lista                              |                          | 28/6/20            |
| Principal       Actas       Consulta         ictamen       Seguimiento Trámite       Estado Convocatoria       Especialista         Ingrese el criterio por el que va a buscar al especialista:       Especialista         Apellido:       ALBA       Image: Consulta al especialista         Disciplina:       Todas       Image: Consulta al especialista         Disciplina desagregada:       Todas       Image: Consulta al especialista         Categoria incentivo:       I:       II:       Sin categoria:       Image: Consulta al especialista         Con todas las palabras:       Image: Con la frase exacta:       Image: Con alguna de las palabras:       Image: Con la frase exacta:       Image: Con la frase exacta:       Image: Con la frase exa |             |                                |                                       |                                    |                          |                    |
| _                                                                                                    |             |                                |                                       |                                    |                          |                    |
|                                                                                                    | Ingrese     | el criterio por el que         | va a buscar al esp                    | ecialista:                         |                          |                    |
|                                                                                                    |             | Apellido:                      | ALBA                                  |                                    |                          |                    |
|                                                                                                    |             | Nombre:                        |                                       |                                    |                          |                    |
|                                                                                                    |             | Disciplina:                    | Todas                                 |                                    |                          |                    |
|                                                                                                    | D           | isciplina desagregada:         | Todas                                 |                                    |                          |                    |
|                                                                                                    |             | Categoria incentivo:           | I: 🔽 II: 🔽                            | Sin categoria: 🔽                   |                          |                    |
|                                                                                                    |             | Categoria CONICET:             | INV<br>ASISTENTE<br>INV<br>SUPERIOR ☑ | INV<br>ADJUNTO<br>Sin<br>categoria | inv ₪<br>Independiente ₪ | INV<br>Principal 🗹 |
|                                                                                                    | C           | con todas las palabras:        |                                       |                                    |                          |                    |
|                                                                                                    |             | Con la frase exacta:           |                                       |                                    |                          |                    |
|                                                                                                    |             | Con alguna de las<br>palabras: |                                       |                                    |                          |                    |
| 1                                                                                                    | Cantidad d  | le especialistas activos: 1    | 0444                                  |                                    |                          | Buscar Salir       |

Una vez cargados todos los filtros deseados, se presionar el botón Buscar, y se muestra un listado de especialistas con los siguientes datos :

| Filtro de búsqueda      |       |                          |                            |
|-------------------------|-------|--------------------------|----------------------------|
| Apellido:               | ALBA  | Nombre:                  | Disciplina: Todas          |
| Disciplina desagregada: | Todas | Categoría CONICET: Todas | Categoría incentivo: Todas |
| Palabra clave todas:    |       | Exacta:                  | Alguna:                    |

| istado de especialist                                                                 | tado de especialistas Volv                                                             |                                                             |                                                               |         |                                                            |     |    |  |  |
|---------------------------------------------------------------------------------------|----------------------------------------------------------------------------------------|-------------------------------------------------------------|---------------------------------------------------------------|---------|------------------------------------------------------------|-----|----|--|--|
| 26 registros, mostrando de 1 al 20.[Primero/Anterior] 1, <u>2 [Siguiente</u> /Último] |                                                                                        |                                                             |                                                               |         |                                                            |     |    |  |  |
| Apellido y Nombre 🌲                                                                   | Disciplina 💠                                                                           | Especialidad 👙                                              | Institución 🖨                                                 | Categ   | Tema 🔶                                                     | Cv  | Ac |  |  |
| ALBA, SALVADOR<br>LUCAS                                                               | Informática/<br>INFORMATICA                                                            | INFORMATICA                                                 |                                                               |         | INFORMATICA                                                |     | s  |  |  |
| ALBA JUEZ,<br>FRANCISCO DE ASIS                                                       | Ingeniería Civil,<br>Eléc <del>tri</del> ca, Mecánica e<br>Ingenierías<br>Relacionadas | ADMINISTRACION<br>INDUSTRIAL                                | UNIV. NAC. DE<br>SAN JUAN                                     | I       |                                                            |     | s  |  |  |
| ALBA SOTO, CATALINA<br>DIRNEY                                                         | Ciencias Médicas/<br>MEDICINA-<br>INMUNOLOGIA                                          | Microbiologia                                               | UNIV. DE<br>BUENOS AIRES /<br>FAC. DE<br>MEDICINA /<br>DTO    | 101     | Participación de la<br>IL- 10 en las<br>alteraciones fun   | Ţ)  | s  |  |  |
| ALBACETE COLOMBO,<br>JUAN FACUNDO                                                     | A <del>stronomía</del> /<br>ASTRONOMIA-<br>ASTROFISICA                                 | Astrofisica de altas<br>energias                            | UNIV. NAC. DEL<br>COMAHUE /<br>CENTRO UNIV.<br>REG. ZONA A    | 102     | Estudio de rayos- X<br>en estrellas de tipo<br>O y en ob   | (I) | s  |  |  |
| ALBANESI, DANIELA                                                                     | Bioquímica/<br>BIOLOGIA-<br>MICROBIOLOGIA                                              | Microbiología-<br>Bioquímica-<br>Biología<br>Estructural- B | CONSEJO NAC.<br>DE INVEST.<br>CIENTIF. Y<br>TECNICAS /<br>CTR | 101     | REGULACIÓN DE LA<br>SÍNTESIS DE<br>LÍPIDOS EN<br>BACTERIAS | Ţ)  | s  |  |  |
| ALBANESI, EDUARDO<br>ALDO                                                             | Física/ FISICA-<br>MATERIA<br>CONDENSADA                                               | FISICA DEL.<br>ESTADO SOLIDO-<br>FISICA DE<br>MATERIALES    | CONSEJO NAC.<br>DE INVEST.<br>CIENTIF. Y<br>TECNICAS /        | 102, 11 | Materiales para<br>aplicaciones<br>electrónicas,<br>óptica | Ţ)  | s  |  |  |